## How to program BMW CAS3 key?

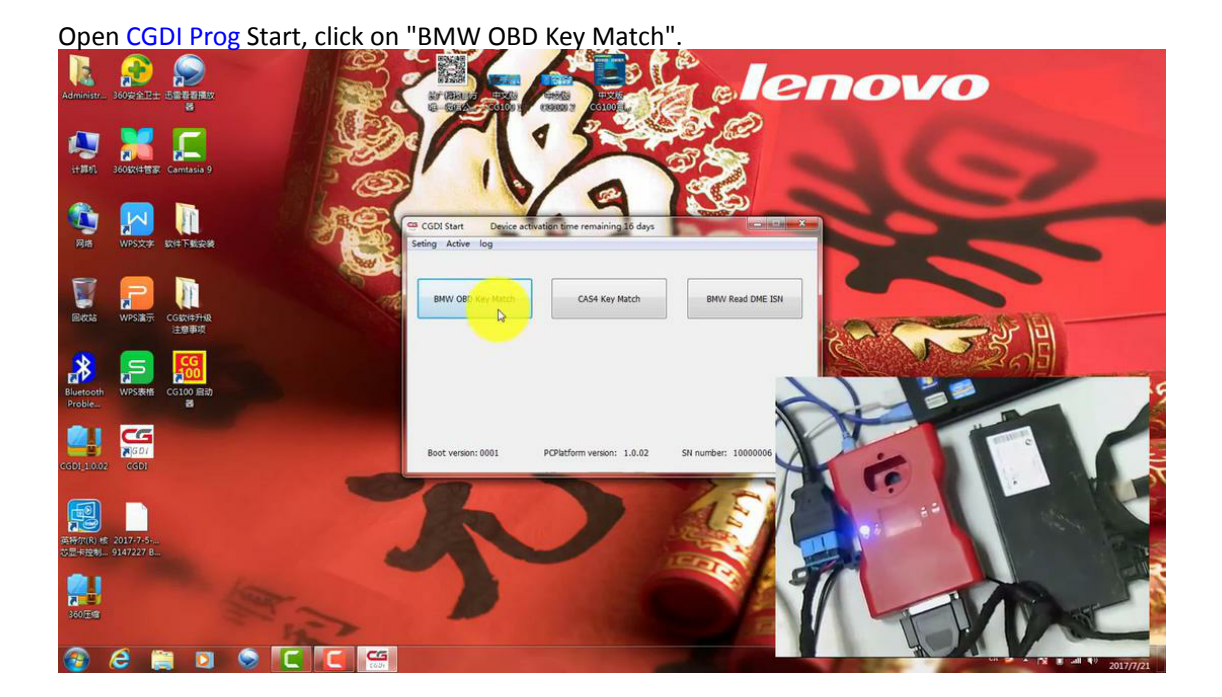

Click on "Read Key Info" 2 lenovo 12 1106 Key の地 I C Key3 C Kew etti C Key! C Key6 © Key7 **.**\* C Key8 C Key9 GDI 1.0.02 C Key10 G SDI OBD is connecti KWP-CAN 100ki P 🔞 ĉ 🚞 🛛 🗢 🕻 🔚 😁

The data was read successfully, get prompt "Please remove the key from the ignition"

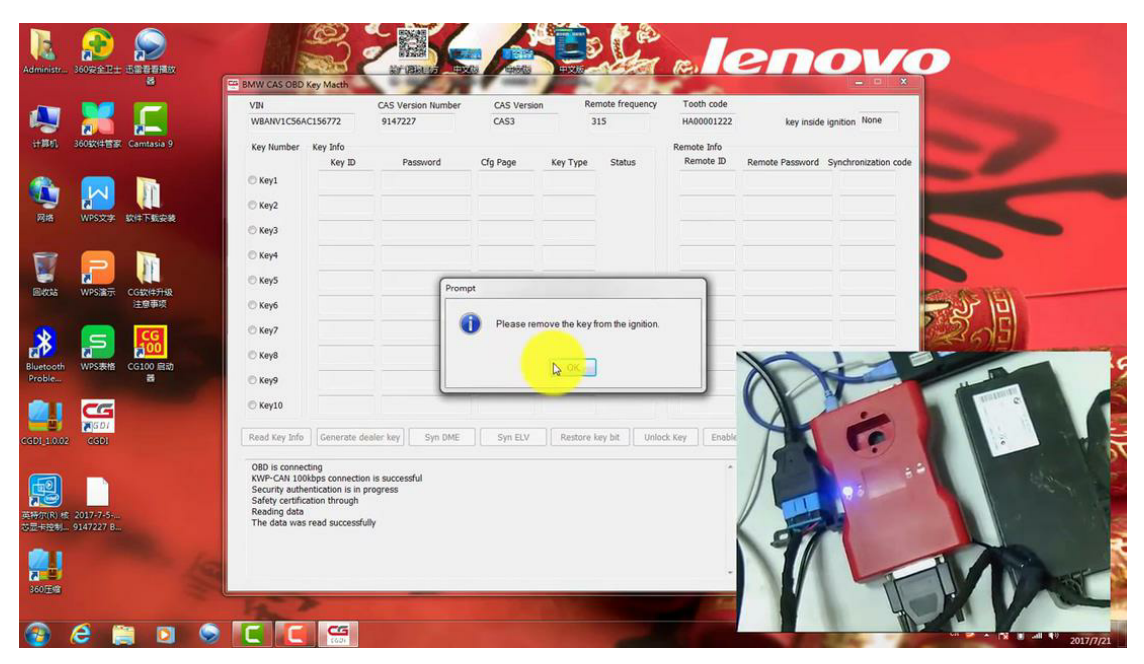

Finally, the key information was successfully read, and save it to the desktop.

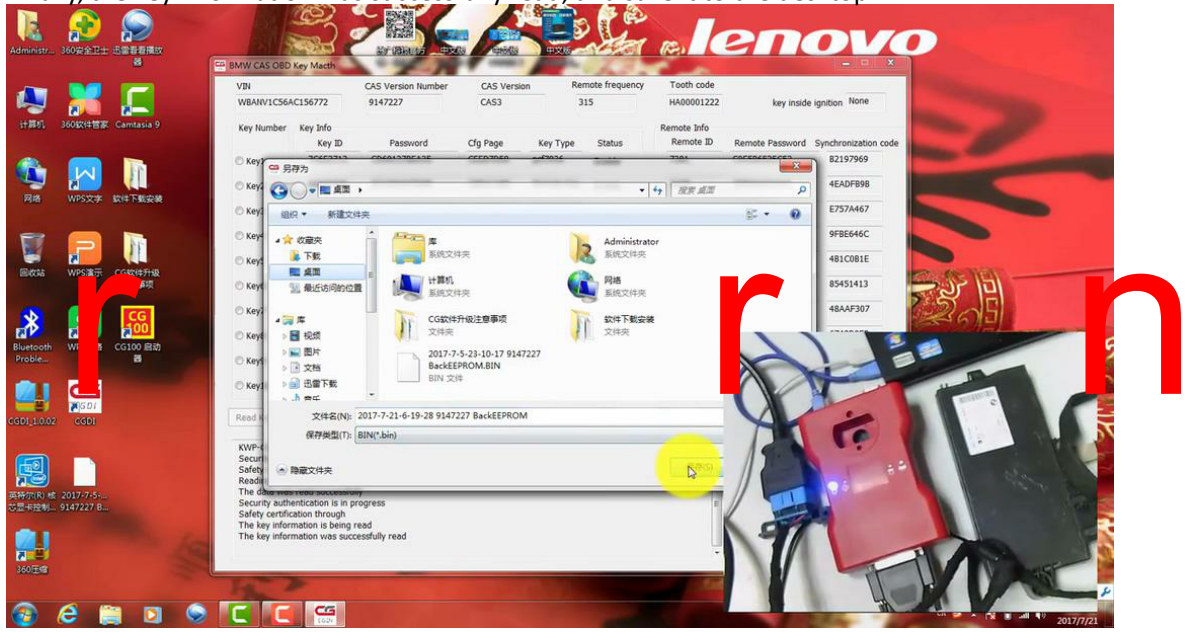

|                                              |                   |                                                                                                    | Key Macth                                                                                                    | CAS Version Number                                         | CAS Versio | n Re       | mote frequency | Tooth code    |                 |                      | No. of Concession, name |          |
|----------------------------------------------|-------------------|----------------------------------------------------------------------------------------------------|----------------------------------------------------------------------------------------------------|------------------------------------------------------------|------------|------------|----------------|---------------|-----------------|----------------------|-------------------------|----------|
| 1 360574#                                    | #留家 Camtasia 9    | Key Number                                                                                                    | Key Info                                                                                                    | 914/22/                                                    | CAS3       |            | N              | Remote Info   | key inside      | Ignition Note        | Summer of               |          |
|                                              |                   |                                                                                                    | Key ID                                                                                                    | Password                                                   | Cfg Page   | Кеу Туре   | Status         | Remote ID     | Remote Password | Synchronization code | -                       |          |
|                                              |                   | 🗇 Key1                                                                                                    | 7C6E2712                                                                                                    | CD691378EA35                                               | CEED7D59   | pcf7936    | Enable         | 7381          | C0E586525C53    | B2197969             | Second Street           |          |
|                                              |                   | © Key2                                                                                                    | 4485F896                                                                                                    | 0C1DBA673E9B                                               | C8D11ABD   | Remote Key | Enable         | 3A08          | 3F994SEDB4F5    | 4EADFB98             |                         | <b>-</b> |
| WPS3                                         | X77 301715303638  | 🗇 КеуЗ                                                                                                    | FFFFFFFF                                                                                                    | D20182830A98                                               | C86A8190   | Unuse      | Enable         | E61E          | CDEEA4A5E238    | E757A467             |                         |          |
|                                              |                   | 🔿 Key4                                                                                                    | FFFFFFF                                                                                                    | 1A540222864E                                               | C87985D0   | Unuse      | Enable         | BD42          | E1123A813039    | 9FBE646C             |                         |          |
| 2                                            |                   | © Key5                                                                                                    | FFFFFFFF                                                                                                    | 1CA44D4EF343                                               | C870FB72   | Unuse      | Enable         | CCB4          | 89ACF6A8D3D4    | 481C081E             | >                       |          |
| WPS                                          | 富示 CG软件升级<br>注意事项 | 🔿 Keyő                                                                                                    | FFFFFFF                                                                                                    | 9DAF88E5FAA1                                               | C8B4C8BE   | Unuse      | Enable         | 7F8D          | 18FDC5C836CC    | 85451413             |                         | -)       |
|                                              |                   | © Key7                                                                                                    | FFFFFFF                                                                                                    | 617784581D58                                               | C83285D7   | Unuse      | Enable         | 22EE          | 24CFF2EE50B3    | 48AAF307             | 5                       | <b>C</b> |
| 2                                            |                   | C Key8                                                                                                    | 230A0697                                                                                                    | 9913C63E8F9F                                               | C80B265E   | Keyless    | Enable         | 8665          |                 |                      | 501                     | -12      |
| th WPS#<br>-                                 | 表格 CG100 启动       | 🔿 Key9                                                                                                    | FFFFFFFF                                                                                                    | 0622A828219E                                               | C8D61812   | Unuse      | Enable         | 98A3          | 1               |                      | -                       |          |
|                                              | 3                 | 🔿 Key10                                                                                                    | FFFFFFF                                                                                                    | 0EE64E6D64A7                                               | C831A685   | Unuse      | Enable         | 8290          | $\wedge$        |                      | di Di                   |          |
| 02 CGB                                       | 07<br>0)          | Read Key Info                                                                                                    | Generate de                                                                                                    | aler key Syn DME                                           | Syn ELV    | Restore    | key bit Unlo   | ck Key Enable | Y               | -                    |                         |          |
| 0 HE 2017-7-<br>3 HE 2017-7-<br>3 HE 9147221 | -5                | KWP-CAN 10<br>Security auth<br>Sofety certifi<br>Reading data<br>The data was<br>Security auth<br>Sofety certifi<br>The key infor<br>The key infor | kbps connection<br>entication is in p<br>ation through<br>read successfu<br>entication is in p<br>ation through<br>mation is being<br>mation was succ | is successful<br>rogress<br>rogress<br>ead<br>esdully read |            |            |                | E             |                 |                      |                         |          |

r n